# ACV

# **RC30 - INSTALLATIERICHTLIJNEN**

U hebt nu de programmeerbare thermostaat geïnstalleerd. Voor gasketeltoepassingen hoeven de fabrieksinstellingen niet gewijzigd te worden (raadpleeg bij andere toepassingen onderstaande tabel). Met behulp van de GEBRUIKERSHANDLEIDING kunt u het apparaat nu programmeren en de gebruiker tonen hoe het werkt.

# De programmeerbare thermostaat gebruiken voor specifieke toepassingen

| Toepassing                                           | Settings   |                      | Wat moet er gewijzigd worden?                                                                                             |  |  |
|------------------------------------------------------|------------|----------------------|----------------------------------------------------------------------------------------------------|--|--|
|                                                      | Cyclus/uur | Minimale<br>AAN-tijd | NB: alle onderstaande parameters vallen<br>in categorie 2 'systeemparameters' (zie<br>parametertabel voor installateurs). |  |  |
| Gasketel (<30kW)                                     | 6          | 1                    | Geen wijzigingen nodig                                                                                                    |  |  |
| Olieketel                                            | 3          | 4                    | De 1:Ot-parameter op 4 stellen<br>De 2:Cr-parameter op 3 stellen                                                          |  |  |
| Thermische actuator                                  | 12         | 1                    | De 2:Cr-parameter op 12 stellen                                                                                           |  |  |
| Zoneklep                                             | 6          | 1                    | Geen wijzigingen nodig                                                                                                    |  |  |
| Elektrische verwarming<br>(weerstandsbelasting 3-5A) | 12         | 1                    | De 2:Cr-parameter op 12 stellen                                                                                           |  |  |

# Het menu voor i

- 1. Druk op de OFF
- 2. Houd de il-toets -toetsen tegelijk
- **3.** Op het scherm verschijnt de eerste parameter voor
- 4. Druk op de **C** of **-**toets om de fabrieksinstelling te wijzigen. De informatie op het scherm knippert om aan te geven dat er iets gewijzigd is.
- 5. Druk op de groene OK-toets om de wijziging te bevestigen. De informatie knippert niet meer.
- parameter te gaan.
- 2 te gaan (parameters 1 t/m 5).
- menu weer te verlaten.

### Parametertabel voor installateurs

| Parameter                                                                 | Parameter<br>No. | Fabrieksinstellingen |                                                                                                    | Optione      | le instellingen                                                                                                    |
|---------------------------------------------------------------------------|------------------|----------------------|----------------------------------------------------------------------------------------------------|--------------|----------------------------------------------------------------------------------------------------|
|                                                                           |                  | Weergave             | Omschrijving                                                                                                    | Weergave     | Omschrijving                                                                                                    |
| Parameters categorie                                                      | 1: instellingen  | programm             | eerbare thermostaat                                                                                                    |              |                                                                                                    |
| AM-PM /<br>24-uursklok                                                    | 1:CL             | 24                   | Weergave volgens<br>24-uursklok                                                                                         | 12           | Weergave volgens<br>12-uursklok (AM/PM)                                                                              |
| Tijd/temp.progr.<br>resetten                                              | 2:rP             | 1                    | Tijd/<br>temperatuurprogramma<br>volgens fabrieksinstellingen                                                           | 0            | Tijd/temperatuur zoals<br>geprogrammeerd                                                                             |
|                                                                           |                  |                      | Wordt een 0, wanneer er<br>wijzigingen aangebracht<br>zijn in het tijd/<br>temperatuurprogramma                         | 1            | In 1 veranderen om terug<br>te schakelen naar de<br>fabrieksinstellingen                                             |
| Max. temperatuur                                                          | 6:UL             | 35                   | Max. temperatuur 35°C                                                                                                   | 21-34        | Aanpassing tussen 21°C en 34°C in stappen van 1°C                                                                    |
| Min. temperatuur                                                          | 7:LL             | 5                    | Min. temperatuur 5°C                                                                                                    | 6-21         | Aanpassing tussen 6°C en<br>21°C in stappen van 1°C                                                                  |
| Temp. compensatie                                                         | 12:tO            | 0                    | 0 Geen<br>temperatuurcompensatie                                                                                        |              | Aanpassing tussen -3°C en<br>+3°C in stappen van 0,1°C                                                               |
| Evenredige<br>bandbreedte                                                 | 13:Pb            | 1.5                  | Evenredige bandbreedte<br>van 1,5 graad                                                                                 | 1.63         | Aanpassing tussen 1,6°C en 3,0°C in stappen van 0,1°C                                                                |
| Parameters<br>uit cat. 1 en 2<br>terugzetten naar<br>fabrieksinstellingen | 19:FS            | 1                    | 1 Alle instellingen gelijk<br>aan fabrieksinstellingen<br>Wordt een 0, wanneer<br>een van de parameters<br>gewijzigd is |              | Instellingen zoals hiervoor<br>aangepast<br>In 1 veranderen om terug<br>te schakelen naar de<br>fabrieksinstellingen |
| Parameters categorie 2                                                    | 2: fabrieksinst  | ellingen (d          | ruk op PROGRAM 🕥 om toega                                                                                               | ang te krijg | en tot deze categorie)                                                                                               |
| Minimale AAN-tijd<br>ketel                                                | 1:Ot             | 1                    | Minimale AAN-tijd 1<br>minuut                                                                                           | 25           | Keuze uit minimale AAN-<br>tijd van 2, 3, 4 of 5 minuten                                                             |
| Cyclusfrequentie                                                          | 2:Cr             | 6                    | 6 cycli per uur (cph)                                                                                                   | 3,9,12       | Keuze uit cph van 3, 9 of 12                                                                                         |
| Pompaebruik                                                               | 5.PE             | 0                    | Pompaebruik uitaeschakeld                                                                                               | 1            | Pompaebruik ingeschakeld                                                                                             |

NB: denk eraan altijd de OK-toets in te drukken om te bevestigen dat u de nieuwe instellingen wilt opslaan. Druk op de AUTO-, MAN- of OFF-toets om het instellingenmenu voor installateurs te verlaten.

### Ingebruikname van het systeem

Druk op de OFF-toets om het diagnostische menu op te roepen en houd dan de il-toets 5 seconden ingedrukt. Het apparaat toont de gebruikersinstellingen. Houd nu tegelijk de 🔋 - en 🕑 🕂 -toetsen ingedrukt. Het apparaat blijft 5 minuten in deze stand staan en op het scherm kan de volgende informatie opgevraagd worden: modelnummer, datumcode (WW/JJ) en controlesom. Druk op de Ea- of T-toets om deze informatie te bekijken.

> **ACV Belgium** Oude Vijverweg, 6 B-1653 Dworp

Tel: +32 2 334 82 40 Belgium.info@acv.com

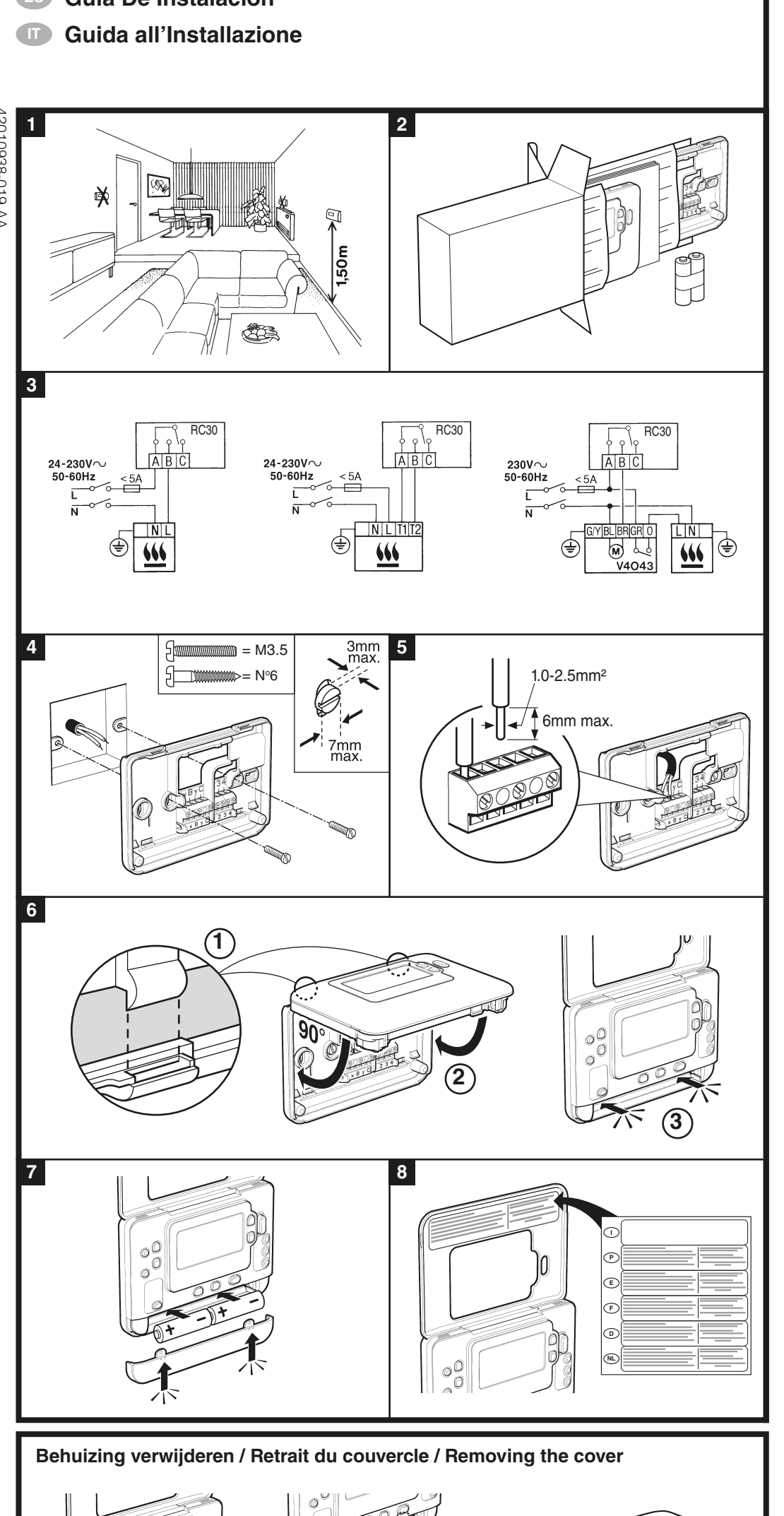

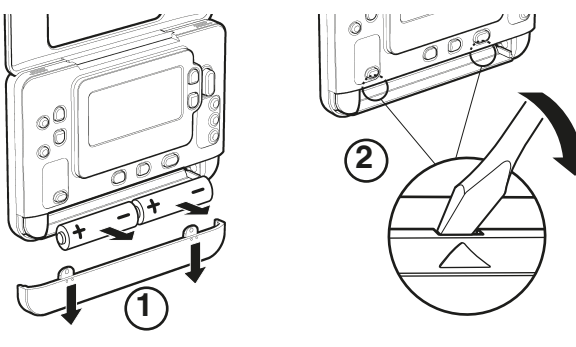

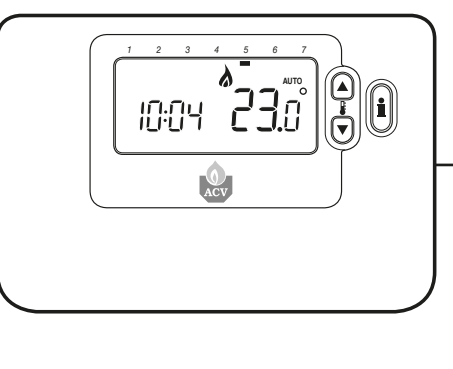

|                                                | 3             | 4         | De 1:Ot-parameter op 4 stellen<br>De 2:Cr-parameter op 3 stellen |
|------------------------------------------------|---------------|-----------|------------------------------------------------------------------|
| or                                             | 12            | 1         | De 2:Cr-parameter op 12 stellen                                  |
|                                                | 6             | 1         | Geen wijzigingen nodig                                           |
| ning<br>ng 3-5A)                               | 12            | 1         | De 2:Cr-parameter op 12 stellen                                  |
| nstallate<br>toets.<br>en de twee<br>ngedrukt. | eurs oproeper | n<br>en 🕥 |                                                                  |

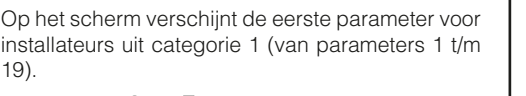

- 6. Druk op de 🕘 🕂-toets om naar de volgende
- 7. Druk op de **PROGRAM** D-toets om naar categorie
- 8. Druk op de AUTO-, MAN- of OFF-toets om het

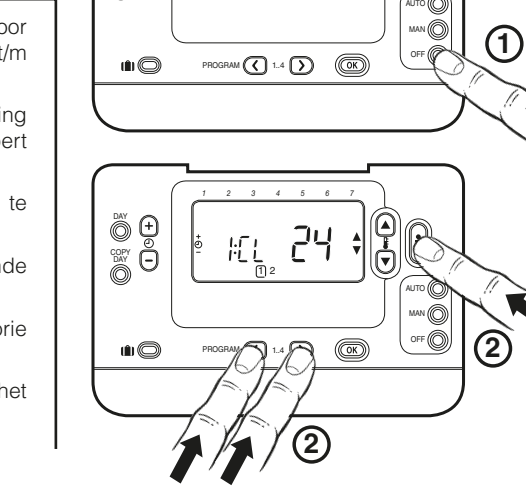

pérature

nètres du niveau et 2 sur les valeurs

Temps minimum

neure

pompe

**ACV Belgium** Oude Vijverweg, 6 B-1653 Dworp Tel: +32 2 334 82 40 Belgium.info@acv.com

# Utilisation du thermostat programmable pour certaines applications spécifiques

# Applicatio

# Chaudière à Chaudière à

Moteur there Vanne de zo

Chauffage é (charge rési prise entre 3

- mètre 1 au paramètre 19).
- en compte.
- clianoter.
- mètre suivant. mètre 1 au paramètre 5).

# Tableau des paramètres de l'installateur

Paramètres Affichage sur 12 heures (AM-PM) Affichage sur 24 h Réinitialisation programme heure / temp

imitation haute du réglage de la températu imitation basse du réglage de la températu Etalonnage de la tem-

> Réglage de la bande oroportionnelle Réinitialisation de para-

lombre de cycles par

# Diagnostic

Pour entrer dans le mode diagnostic, appuyez sur la touche OFF puis maintenez la pression sur la touche 🔒 pendant 5 secondes. Ensuite, maintenez simultanément la pression sur les touches 🕯 et 🕘 🗭 Le thersmostat maintient alors le relais enclenché pendant 5 minutes et les informations suivantes vont alors s'afficher. Numéro d'identification du modèle, code date (SS/AA) et checksum. Pour voir ces informations, appuyez sur la touche 🖁 🔺 ou 🔍.

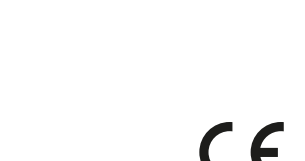

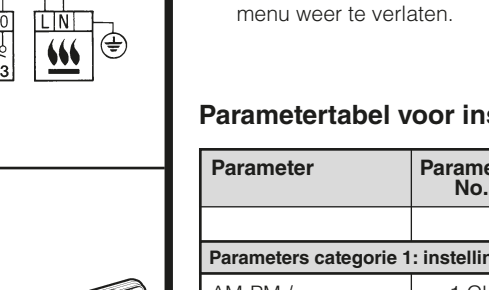

# **N** Installatierichtlijnen **Guide D'Installation** Installation Guide Einbauhandbuch

Guía De Instalación

**RC30** 

# **RC30 - GUIDE D'INSTALLATION**

Vous avez maintenant installé le thermostat programmable. En ce qui concerne les applications sur chaudières à gaz, il ne sera pas nécessaire de changer les réglages effectués en usine (pour les autres applications, consultez les paragraphes suivants). Vous pouvez maintenant vous servir du MODE D'EMPLOI pour programmer cet appareil et faire une démonstration de son fonctionnement au propriétaire de la maison.

| ns                                    | Réglages      |                             | Que faut-il changer ?                                                                                                    |  |  |  |
|---------------------------------------|---------------|-----------------------------|----------------------------------------------------------------------------------------------------|--|--|--|
|                                       | Cycle / heure | Durée minimale<br>EN MARCHE | Remarque : Tous les paramètres énumérés ci-dessous<br>appartiennent au niveau 2 (consultez le tableau des<br>paramètres de l'installateur) |  |  |  |
| gaz (<30 kW)                          | 6             | 1                           | Aucun changement n'est nécessaire                                                                                                    |  |  |  |
| a fioul                               | 3             | 4                           | Paramètre 1:Ot sur 4<br>Paramètre 2:Cr sur 3                                                                                               |  |  |  |
| mique                                 | 12            | 1                           | Paramètre 2:Cr sur 12                                                                                                    |  |  |  |
| one                                   | 6             | 1                           | Aucun changement n'est nécessaire                                                                                                    |  |  |  |
| electrique<br>stive com-<br>3 et 5 A) | 12            | 1                           | Paramètre 2:Cr sur 12                                                                                                    |  |  |  |

### Entrée dans le mode Installateur

1. Appuyez sur la touche OFF

2. Maintenez simultanément la pression sur la touche et sur les deux touches **PROGRAM** (C) et (D).

3. L'écran affiche alors le premier paramètre du niveau 1 des paramètres de l'installateur (du para-

4. Appuyez sur la touche 🖁 🔊 ou 🛡 pour modifier le réglage effectué en usine. L'affichage à l'écran clignote pour indiquer que ce changement a été pris

5. Appuyez sur la touche OK verte pour confirmer ce changement. L'affichage à l'écran s'arrête de

6. Appuyez sur la touche 🕘 🕂 pour passer au para-

7. Appuyez sur la touche **PROGRAM** D pour passer au niveau 2 des paramètres de l'installateur (para-

8. Pour sortir du mode Installateur, appuyez sur la touche AUTO, MAN ou OFF.

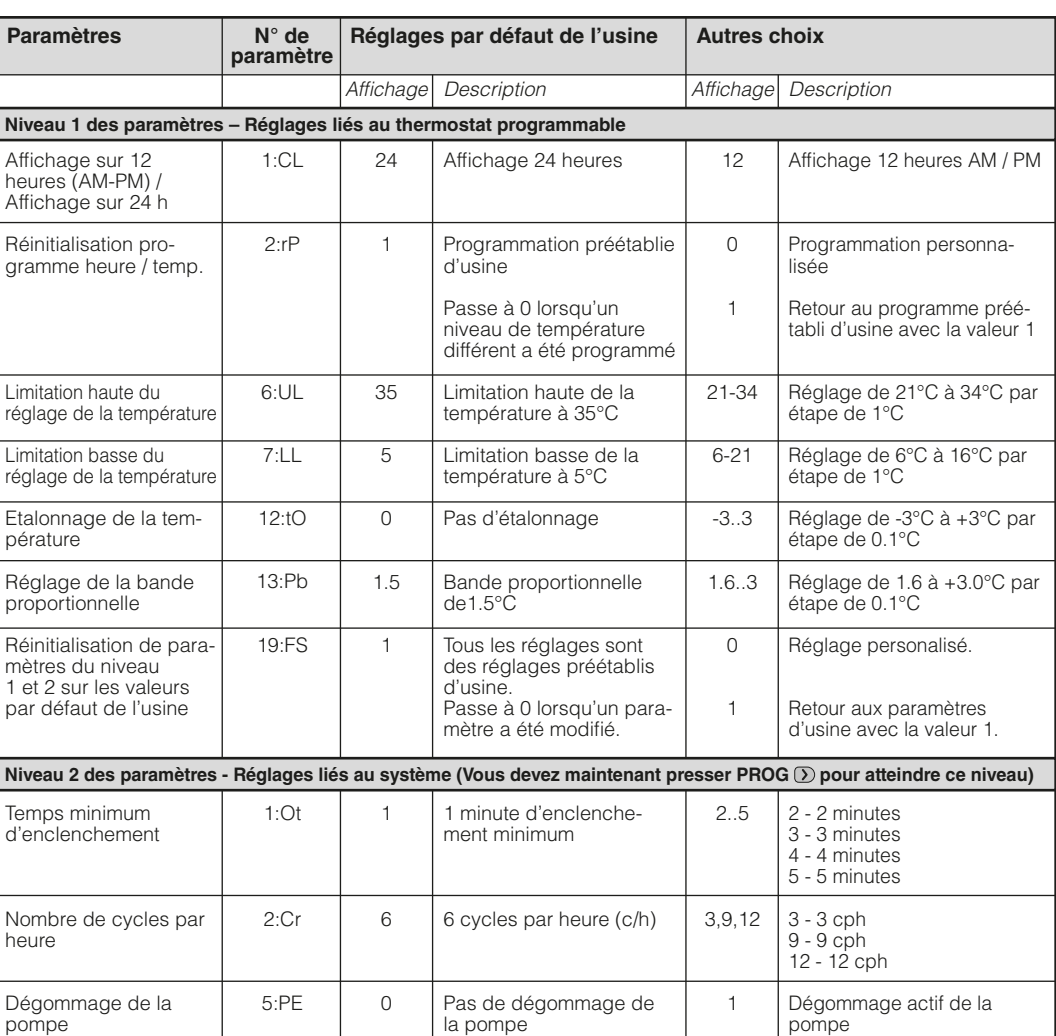

Remarques : N'oubliez pas que vous devez toujours appuyer sur la touche OK pour confirmer la modification de votre nouveau paramètrage.

Pour sortir de ce mode Paramètrage par l'installateur, appuyez sur la touche AUTO, MAN ou OFF.

ACV France ZAC du Bois Chevrier 122 rue Pasteur F-69780 TOUSSIEU france.info@acv.com

# RC30 - INSTALLATION GUIDE

You have now installed the Programmable Thermostat. For gas boiler applications, the factory system settings will not need to be changed (for other applications see below). You can now use the USER GUIDE to program the unit and demonstrate how it works to the homeowner.

## Using the Programmable Thermostat for Specific Applications

| Application                               | Settings    |                    | What to change                                                                                             |  |
|-------------------------------------------|-------------|--------------------|----------------------------------------------------------------------------------------------------|--|
|                                           | Cycle /Hour | Minimum ON<br>time | Note: All parameters listed below belong to category 2 – system parameters (see Installer Parameter Table) |  |
| Gas Boiler (<30kW)                        | 6           | 1                  | No changes required                                                                                        |  |
| Oil Boiler                                | 3           | 4                  | Set 1:Ot parameter to 4<br>Set 2:Cr parameter to 3                                                         |  |
| Thermal Actuator                          | 12          | 1                  | Set 2:Cr parameter to 12                                                                                   |  |
| Zone Valve                                | 6           | 1                  | No changes required                                                                                        |  |
| Electric Heating<br>(resistive load 3-5A) | 12          | 1                  | Set 2:cr parameter to 12<br>Set 3:Eh parameter to 1                                                        |  |

# **Entering the Installer Mode**

- 1. Press the OFF button
- 2. Press and hold the **i** button and the two **PROGRAM** 🔇 or Ď buttons together.
- **3.** The unit will display the first parameter of installer parameter group category 1 (from Parameter No. 1 to 18)
- 4. Press the 🖁 🔊 or 🛡 button to change the factory setting. The display will flash indicating that a change has been made.
- 5. Press the green OK button to confirm the change The display will stop flashing.
- 6. Press the 🖁 🔊 or 🗑 button to go to the next parameter
- 7. Press the **PROGRAM** D button to go to Installer parameter group category 2 (from Parameter No. 0 to 10)
- 8. To exit installer mode, press the AUTO, MAN or OFF button.

# **Installer Parameters Table**

| Parameter                               | Parameter<br>No. | Factory Default Settings |                                                                   | Optiona   | I Settings                                                       |
|-----------------------------------------|------------------|--------------------------|-------------------------------------------------------------------|-----------|------------------------------------------------------------------|
|                                         |                  | Display Description      |                                                                   | Display   | Description                                                      |
| Category 1 Parameters                   | - Programma      | ble Thermo               | ostat Settings                                                    |           |                                                                  |
| AM-PM / 24hr<br>Display                 | 1:CL             | 24                       | 24 hr clock display<br>format                                     | 12        | 12 hr – AM/PM clock<br>display format                            |
| Reset Time/ Temp<br>Program             | 2:rP             | 1                        | Time / Temp profile set to<br>factory default                     | 0         | Time / Temperature are as programmed                             |
|                                         |                  |                          | Changes to 0 when one<br>of the time/temp profiles<br>are changed | 1         | To restore the factory profile set to 1                          |
| Upper Temperature<br>Limit              | 6:UL             | 30                       | 30°C Upper Temp. Limit                                            | 21-29     | 21°C to 29°C adjustment<br>in 1°C steps                          |
| Lower Temperature<br>Limit              | 7:LL             | 5                        | 5°C Lower Temp. Limit                                             | 6-20      | 6°C to 21°C adjustment in<br>1°C steps                           |
| Temperature Offset                      | 12:tO            | 0                        | 0 No temperature offset                                           |           | -3°C to +3°C adjustment<br>in 0.1°C steps                        |
| Proportional Band<br>Width              | 13:Pb            | 1.5                      | Proportional band of 1.5 degree                                   | 1.63      | 1.6°C to 3.0°C adjustment<br>in 0.1°C steps                      |
| Reset Parameters to<br>Factory Defaults | 19:FS            | 1                        | All parameters at factory defaults.                               | 0         | Parameters have been modified                                    |
|                                         |                  |                          | Changes to 0 when any parameter is changed                        | 1         | To restore the factory defaults set to 1                         |
| Category 2 Parameters                   | - System Set     | tings (pres              | s PROGRAM 🕥 to access this                                        | category) |                                                                  |
| Minimum boiler ON<br>time               | 1:Ot             | 1                        | 1 minute minimum ON<br>time                                       | 25        | 2 - 2 minutes<br>3 - 3 minutes<br>4 - 4 minutes<br>5 - 5 minutes |
| Cycle Rate                              | 2:Cr             | 6                        | 6 cycles per hour (cph)                                           | 3,9,12    | 3 - 3 cph<br>9 - 9 cph<br>12 - 12 cph                            |
| Pump Exercise                           | 5.PE             | 0                        | Pump exercise disabled                                            | 1         | Pump exercise enabled                                            |

Notes: Always remember to press the green 🗰 button to confirm that you want to store the new Installer Set-Up setting. To exit the Installer Set-Up Mode press the AUTO or MAN button.

### System Commissioning

To enter the diagnostic mode press the **OFF** button then press and hold the 🔒 button for 5 sec. The unit will enter the user settings mode. Next press and hold the 🔒 and 🕘 🕂 buttons together. The unit will hold the relay on for 5 minutes and the following information will be available on the display: model ID, date code (MM/YY), checksum and flash file ID. To view this info press the **F** or **v** button.

ACV UK St. David's Business Park Dalgety Bay Fife KY11 9PF Tel: 01383 82 01 00 uk info@acv.com

OFF õ 🕁 10:04 23.C Ö ( 1.6 ) (K) 24 (**i**) 🔘 (OK)

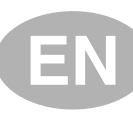

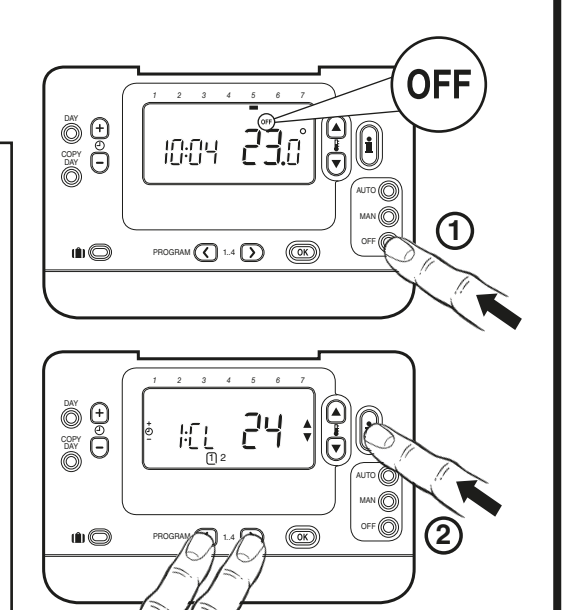

′②

# ACV

# **BC30 - EINBAUHANDBUCH**

Sie haben jetzt den Programmierbaren Thermostat eingebaut. Für Gaskessel müssen die werkseitigen Systemeinstellungen nicht geändert werden (für andere Kessel, siehe unten). Sie können jetzt die BEDIENUNGSANLEITUNG verwenden, um die Einheit zu programmieren und dem Hausbesitzer die Funktionsweise vorzuführen.

Verwendung des Programmierbaren Thermostats für spezielle Anwendungen

| Anwendung                                   | Einstellungen  |                     | Zu ändern                                                                                                    |  |
|---------------------------------------------|----------------|---------------------|----------------------------------------------------------------------------------------------------|--|
|                                             | Zyklus/Uhrzeit | Minimale Zeit<br>AN | Hinweis: Alle unten aufgelisteten Parameter<br>gehören zu Kategorie 2 – Systemparameter<br>(siehe Tabelle Installateurparameter) |  |
| Gaskessel (<30kW)                           | 6              | 1                   | Keine Änderungen erforderlich                                                                                                    |  |
| Ölkessel                                    | 3              | 4                   | Set 1: Ot-Parameter auf 4<br>Set 2: Cr-Parameter auf 3                                                                           |  |
| Thermischer Stellantrieb                    | 12             | 1                   | Set 2: Cr-Parameter auf 12                                                                                                    |  |
| Heizungsventil                              | 6              | 1                   | Keine Änderungen erforderlich                                                                                                    |  |
| Elektroheizung (ohmsche<br>Belastung 3-5 A) | 12             | 1                   | Set 2: Cr-Parameter auf 12                                                                                                    |  |

# Aktivieren des Installateur-Modus

- 2. Drücken und halten Sie die Taste i zusammen mit den zwei Tasten PROGRAM ( und ).
- 3. Die Einheit zeigt den ersten Parameter der Installateur-Parametergruppe Kategorie 1 an (von
- 4. Drücken Sie die Taste 🖁 🔊 oder 🔍, um die Werkseinstellungen zu ändern. Die Anzeige blinkt und zeigt damit an, dass eine Änderung vorgenommen wurde.
- 5. Drücken Sie die grüne Taste OK, um die Änderungen zu bestätigen. Die Anzeige hört nun auf zu blinken.
- 7. Drücken Sie die Taste PROGRAM D, um zur
- wechseln (von Parameter Nr. 1 bis 5). 8. Um den Installateur-Modus zu verlassen, drücken

| Parameter                             | Parameter Werkseinstellungen Zus |                        |                                                                        | Zusätzli   | che Einstellungen                                     |
|---------------------------------------|----------------------------------|------------------------|------------------------------------------------------------------------|------------|-------------------------------------------------------|
|                                       |                                  | Anzeige Beschreibung A |                                                                        | Anzeige    | Beschreibung                                          |
| Parameter Kategorie 1                 | – Programmie                     | erbare The             | mostateinstellungen                                                    |            |                                                       |
| AM-PM / 24-Stun-<br>den-Anzeige       | 1:CL                             | 24                     | 24 Format 24-Stunden-An-<br>zeige                                      |            | Format 12-Stunden/AM-<br>PM-Anzeige                   |
| Zeit Zurücksetzen /<br>Temp. Programm | 2:rP                             | 1                      | Zeit / TempProfil auf<br>Werkseinstellung einge-<br>stellt             | 0          | Zeit / Temperatur wie<br>programmiert                 |
|                                       |                                  |                        | Wechselt auf 0, wenn<br>eines der Zeit / Temp<br>Profile geändert wird | 1          | Um das Werksprofil-Set<br>auf 1 zurückzusetzen        |
| Obere TempGren-<br>ze                 | 6:UL                             | 35                     | 35°C Obere Temp<br>Grenze                                              | 21-34      | Einstellung von 21°C bis<br>34°C in 1°C-Schritten     |
| Untere Temp<br>Grenze                 | 7:LL                             | 5                      | 5°C Untere TempGrenze                                                  | 6-21       | Einstellung von 6°C bis<br>21°C in 1°C-Schritten      |
| Temperatur-Offset                     | 12:tO                            | 0                      | 0 Kein Temperatur-Offset                                               |            | Einstellung von -3°C bis<br>+3°C in 0,1°C-Schritten   |
| Proportionale Band-<br>weite          | 13:Pb                            | 1.5                    | Proportionales Band von 1,5 Grad                                       | 1.63       | Einstellung von 1,6°C bis<br>3,0°C in 0,1°C-Schritten |
| Parameter auf<br>Werkseinstellungen   | 19:FS                            | 1                      | Alle Einstellungen sind<br>auf Werkseinstellungen                      | 0          | Einstellungen wie oben<br>eingestellt                 |
| ZUTUCKSELZETT                         |                                  |                        | Wechselt auf 0, wenn<br>einer der Parameter<br>verändert wird          |            | auf 1 zurückzusetzen<br>Einstellung der minimalen     |
| Parameter Kategorie 2                 | - Systemeinst                    | tellungen (            | drücken Sie PROGRAM D, um                                              | diese Kate | egorie zu bearbeiten)                                 |
| Minimale Zeit Kes-<br>sel AN          | 1:Ot                             | 1                      | 1 Minute minimale Zeit<br>ON                                           | 25         | Zeit ON von 2, 3, 4 oder 5<br>Minuten                 |
| Umlaufgeschwindigkeit                 | 2:Cr                             | 6                      | 6 Umläufe pro Stunde (cph)                                             | 3,9,12     | Einstellung von 3, 9 oder 12 cph                      |
| Pumpentest                            | 5:PE                             | 0                      | Pumpentest ausgeschaltet                                               | 1          | Pumpentest eingeschaltet                              |

Anmerkungen: Vergessen Sie nicht, immer die Taste 🞯 zu drücken, um zu bestätigen, dass Sie Ihre neue Installateur-Setup-Einstellung speichern wollen. Um den Installateur-Setup-Modus zu verlassen, drücken Sie die

### Inbetriebnahme des Systems

Um den Diagnosemodus zu gelangen, drücken erst Sie die Taste OFF und drücken und halten Sie dann die Taste 🔋 für 5 Sek. Die Einheit ist nun im Benutzereinstellungsmodus. Drücken Sie nun die Tasten 🔋 und 🕘 🔒 zusammen. Die Einheit stoppt das Relais für 5 Minuten und die folgenden Informationen können von der Anzeige abgelesen werden: Modell-ID, Datencode (WW/JJ) und Checksum. Um diese Informationen darzustellen, drücken Sie die Taste 🖁 🛆 oder 文.

ACV Wärmetechnik Gewerbegebiet Gartenstrasse D-08132 MÜLSEN ST-JACOB

Tel: +49 37 601 311 30 Fax: +49 37 601 311 31 deutschland.info@acv.com

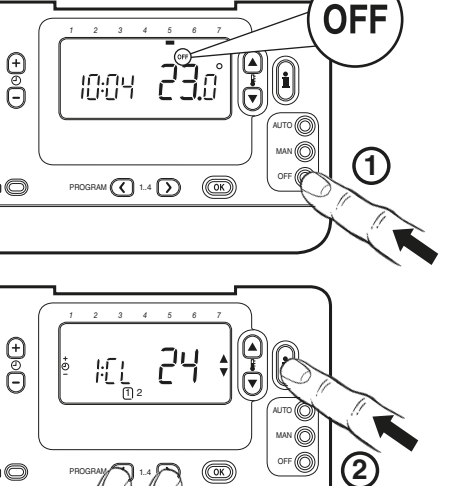

quiente.

# Parámetros Visualizac PM / 24 ho Programa fábrica de Temperatu Límite Sup

Desviaciór nente de 1 tura (Offse Amplitud

# Parámetros

Ejercicio c

Para acceder al modo de diagnóstico pulse el botón OFF y a continuación pulse el botón i durante 5 segundos. El termostato accederá al modo de ajustes de usuario. A continuación pulse y mantenga pulsada los botones 🔒 y 🕘 🕂 a la vez. El termostato mantendrá el relé activado durante 5 minutos y aparecerá la información siguiente en la pantalla: identificación de modelo, código de fecha (semana, año) e suma de verificación. Para acceder a esta información pulse el botón 🖁 🔊 o 🗑.

# ACV España

C/ de la Teixidora 76 Pol. Ind. Les Hortes E-08302 MATARÓ Tel: +34 93 759 54 51

Parameter Nr. 1 bis 19). 6. Drücken Sie die Taste 🕘 🕕, um zum nächsten Parameter zu wechseln. Installateur-Parametergruppe Kategorie 2 zu Sie die Taste AUTO, MAN oder OFF. Tabelle Installateurparameter Sec. Taste AUTO, MAN oder OFF.

Entfernen der Abdeckung / Retirada de la tapa / Rimozione del coperchio

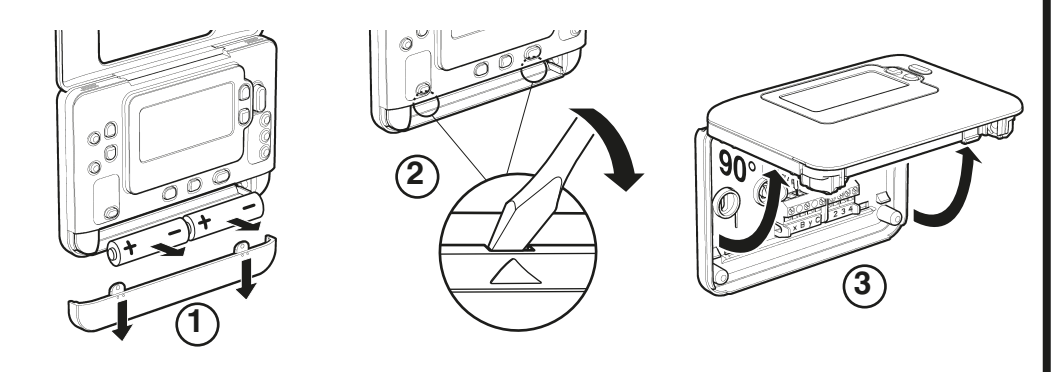

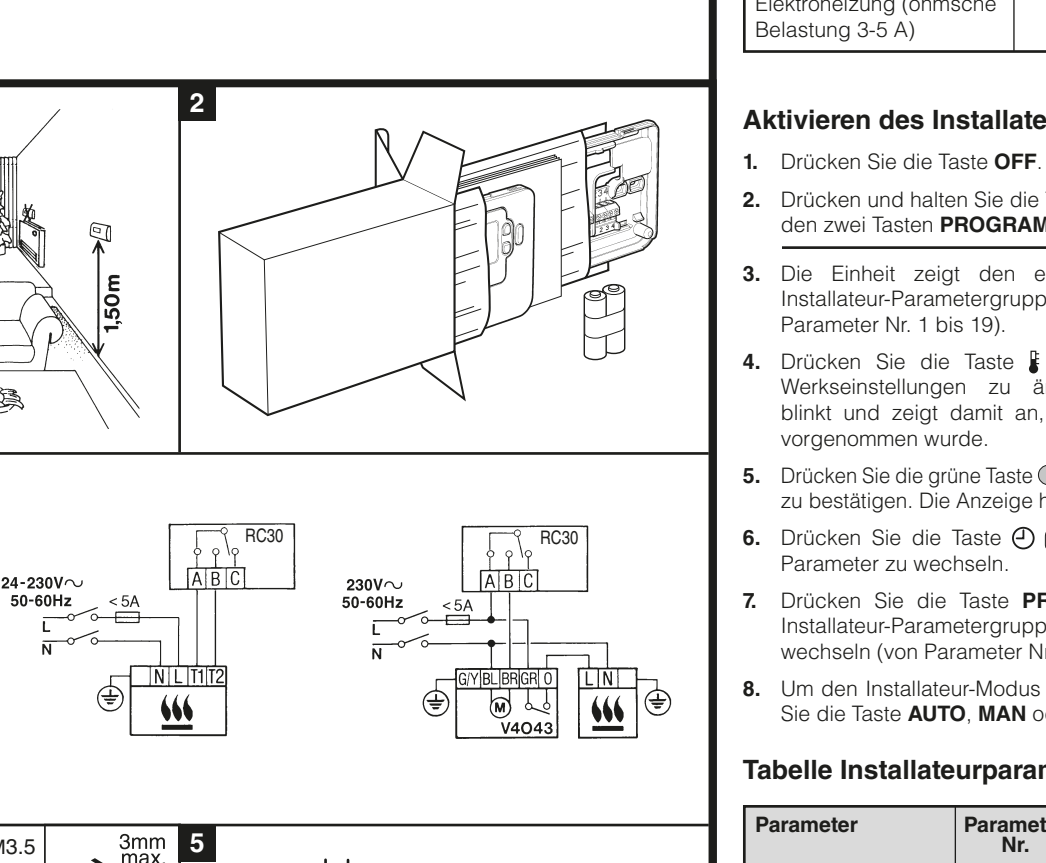

| 7mm<br>max.<br>Construction of the second of the second of the s | 4 | = M3.5 | 3mm<br>max.<br>7mm<br>max. | 5 |
|----------------------------------------------------------------------------------------------------|---|--------|----------------------------|---|
|----------------------------------------------------------------------------------------------------|---|--------|----------------------------|---|

**RC30** 

24-230V

50-60Hz

**N** Installatierichtlijnen

**Guide D'Installation** 

Installation Guide Einbauhandbuch

Guía De Instalación

Guida all'Installazione

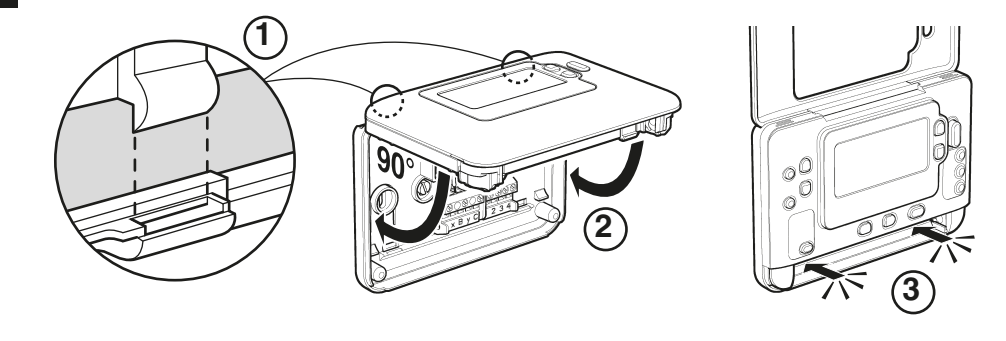

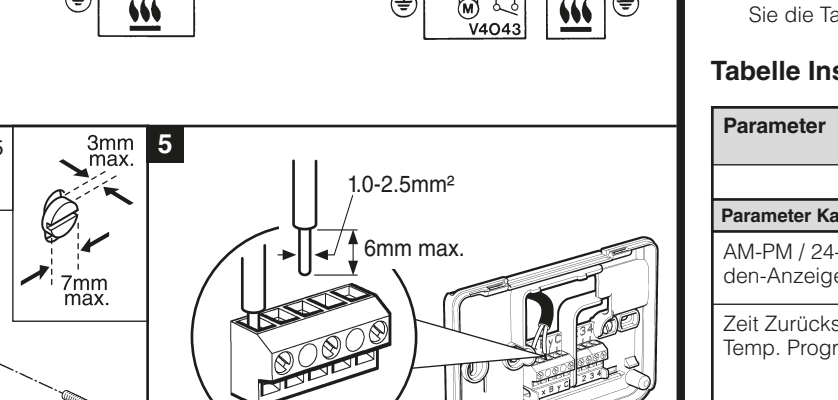

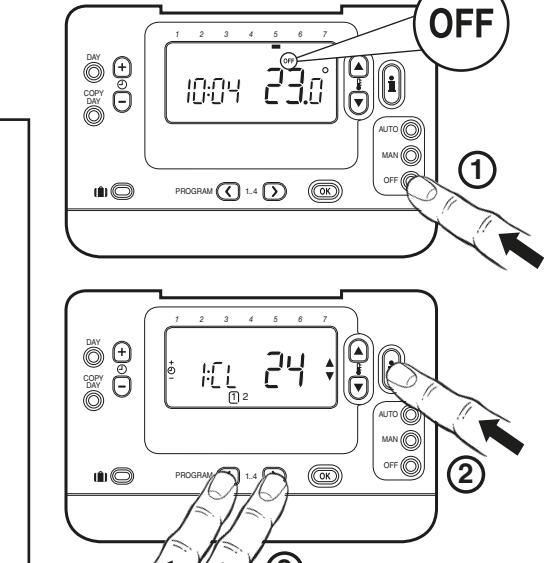

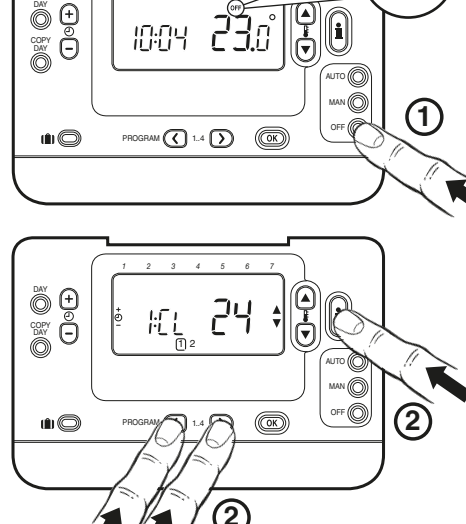

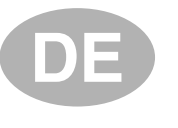

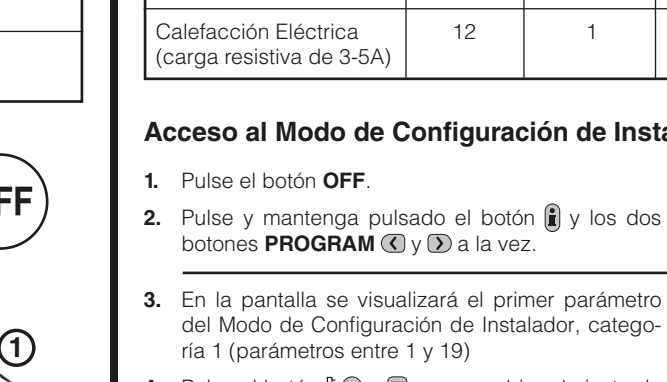

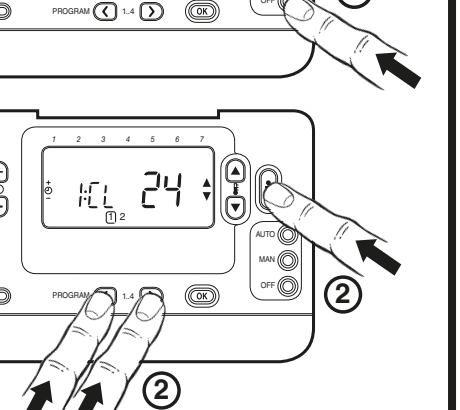

# RC30 - GUÍA DE INSTALACIÓN

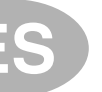

El Chronotherm queda así instalado. Para aplicaciones de calderas de gas, no será necesario cambiar los ajustes de fábrica del sistema (para otras aplicaciones, ver la tabla siguiente). Ahora puede utilizar la GUÍA DEL USUARIO para programar el termostato y mostrar su funcionamiento al usuario.

# Utilización del Termostato Programable para aplicaciones específicas

| Aplicación                                         | Ajustes          |                               | Qué cambiar                                                                                                    |  |  |
|----------------------------------------------------|------------------|-------------------------------|----------------------------------------------------------------------------------------------------|--|--|
|                                                    | Ciclos /<br>Hora | Tiempo<br>mínimo de<br>MARCHA | Nota: Todos los parámetros listados a continuación<br>pertenecen a la categoría 2 – parámetros del sistema<br>(vea la Tabla de Modo de Configuración del Instalador) |  |  |
| Caldera de Gas (<30kW)                             | 6                | 1                             | No se precisa ningún cambio                                                                                                    |  |  |
| Caldera de Gasóleo                                 | 3                | 4                             | Ajuste 1: parámetro 1:Ot a 4<br>Ajuste 2: parámetro 2:Cr a 3                                                                                                    |  |  |
| Actuador Térmico                                   | 12               | 1                             | Ajuste 2: parámetro 2:Cr a 12                                                                                                    |  |  |
| Válvula de Zona                                    | 6                | 1                             | No se precisa ningún cambio                                                                                                    |  |  |
| Calefacción Eléctrica<br>(carga resistiva de 3-5A) | 12               | 1                             | Ajuste 2: parámetro 2:Cr a 12                                                                                                    |  |  |

### Acceso al Modo de Configuración de Instalador

botones **PROGRAM** ( y ) a la vez. 3. En la pantalla se visualizará el primer parámetro del Modo de Configuración de Instalador, categoría 1 (parámetros entre 1 y 19)

4. Pulse el botón 🖁 🔊 o 🗑 para cambiar el ajuste de fábrica. La pantalla parpadeará indicando que se ha realizado un cambio.

5. Pulse el botón verde OK para confirmar el cambio. El valor seleccionado dejará de parpadear.

6. Pulse el botón 🕘 🕂 para pasar al parámetro si-

7. Pulse el botón **PROGRAM** D para ir al grupo de Modo del Configuración de Instalador, categoría 2 (parámetros entre 1 y 5).

8. Para salir del Modo de Configuración de Instalador, pulse el botón AUTO, MAN u OFF.

Tabla de Modo de Configuración de Instalador

| Parámetro                                                         | N° de<br>Parámetro | Ajustes de Fábrica |                                                                        | Ajustes   | Opcionales                                                          |  |  |
|-------------------------------------------------------------------|--------------------|--------------------|------------------------------------------------------------------------|-----------|---------------------------------------------------------------------|--|--|
|                                                                   |                    | Pantalla           | Pantalla Descripción                                                   |           | Descripción                                                         |  |  |
| Parámetros de la Categoría 1 - Ajustes del Termostato Programable |                    |                    |                                                                        |           |                                                                     |  |  |
| Visualización AM-<br>PM / 24 horas                                | 1:CL               | 24                 | Presentación de reloj<br>formato 24 horas                              | 12        | Presentación de reloj 12<br>horas – AM/PM                           |  |  |
| Programa de<br>fábrica de Horas /                                 | 2:rP               | 1                  | Horas / temperaturas<br>según ajuste de fábrica                        | 0         | Hora / temperatura según<br>se programe                             |  |  |
| Temperaturas                                                      |                    |                    | Cambia a 0 al cambiar<br>alguno de los perfiles,<br>hora / temperatura | 1         | Para restaurar el perfil de<br>fábrica, ajuste a 1                  |  |  |
| Límite Superior de<br>Temperatura                                 | 6:UL               | 35                 | Límite Superior de Tem-<br>peratura 35°C                               | 21-34     | Ajuste de 21°C a 34°C en<br>pasos de 1°C                            |  |  |
| Límite Inferior de<br>Temperatura                                 | 7:LL               | 5                  | Límite Inferior de Tempe-<br>ratura 5°C                                | 6-21      | Ajuste de 6°C a 21°C en<br>pasos de 1°C                             |  |  |
| Desviación perma-<br>nente de Tempera-<br>tura (Offset)           | 12:tO              | 0                  | Sin desviación                                                         | -33       | Ajuste de -3°C a +3°C en<br>pasos de 0,1°C                          |  |  |
| Amplitud de Banda<br>Proporcional                                 | 13:Pb              | 1.5                | Banda proporcional de<br>1,5 grados                                    | 1.63      | Ajuste de 1,6°C a 3,0°C<br>en pasos de 0,1°C                        |  |  |
| Volver a los valores<br>de fábrica los                            | 19:FS              | 1                  | Todos los ajustes según<br>valores de fábrica                          | 0         | Los ajustes están según la<br>modificación anterior                 |  |  |
| Categoría 1 y 2                                                   |                    |                    | Cambia a 0 al cambiar<br>alguno de los parámetros                      | 1         | Para restablecer el perfil<br>de fábrica, ajuste a 1                |  |  |
| Parámetros de la Categ                                            | joría 2 - Ajust    | es del Siste       | ema (pulse PROGRAM 🕥 para                                              | acceder a | esta categoría)                                                     |  |  |
| Tiempo mínimo de<br>MARCHA de la<br>caldera                       | 1:Ot               | 1                  | Tiempo mínimo de<br>MARCHA de 1 minuto                                 | 25        | Selección de tiempo míni-<br>mo de MARCHA de 2, 3, 4<br>o 5 minutos |  |  |
| Frecuencia de Ciclos                                              | 2:Cr               | 6                  | 6 ciclos por hora (cph)                                                | 3,9,12    | Selección de 3, 9 o 12 cph                                          |  |  |
| Ejercicio de Bomba                                                | 5:PE               | 0                  | Desactivado                                                            | 1         | Aplicaciones de 3-5 A<br>Activado                                   |  |  |

Notas: Recuerde pulsar siempre el botón () para guardar su nueva Configuración de Instalador. Para salir del Modo de Configuración de Instalador pulse el botón AUTO, MAN o OFF.

# Puesta en Servicio del Sistema

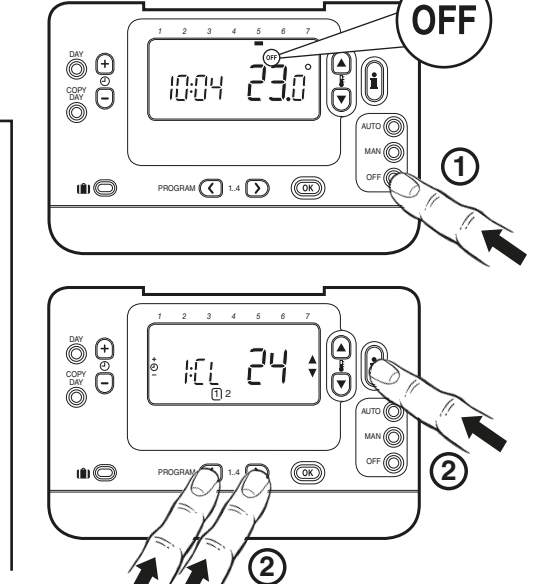

RC30 - GUIDA ALL'INSTALLAZIONE

Il termostato programmabile è stato installato. Per le caldaie a gas, non è necessario modificare i parametri di sistema impostati in fabbrica mentre per le altre applicazioni vedere più avanti. Utilizzare il MANUALE DELL'UTENTE per programmare l'unità e mostrare al proprietario della casa come funziona.

## Uso del termostato programmabile per applicazioni specifiche

| Applicazione                                       | Parametri |                                     | Cosa modificare                                                                                                    |
|----------------------------------------------------|-----------|-------------------------------------|----------------------------------------------------------------------------------------------------|
|                                                    | Ciclo/ora | Tempo<br>minimo di<br>funzionamento | Nota: Tutti i parametri elencati qui di seguito ap-<br>partengono alla categoria 2 – parametri di sistema<br>(vedere la Tabella dei parametri dell'installatore). |
| Caldaia a gas (<30kW)                              | 6         | 1                                   | Non è richiesta alcuna modifica                                                                                                    |
| Caldaia a olio                                     | 3         | 4                                   | Impostare il parametro 1:Ot su 4<br>Impostare il parametro 2:Cr su 3                                                                                              |
| Attuatore termico                                  | 12        | 1                                   | Impostare il parametro 2:Cr su 12                                                                                                    |
| Valvola di zona                                    | 6         | 1                                   | Non è richiesta alcuna modifica                                                                                                    |
| Riscaldamento elettrico<br>(carico resistivo 3-5A) | 12        | 1                                   | Impostare il parametro 2:Cr su 12                                                                                                    |

õ 🕀

ğΘ

10:04 **23.**0

24

OK

## Accesso alla modalità parametri dell'installatore

# 1. Premere il tasto OFF.

- 2. Tenere premuto il tasto il e i due tasti **PROGRAM** C e Contemporaneamente.
- 3. L'unità visualizza il primo del gruppo di parametri dell'installatore categoria 1 (dal parametro n. 1 al 19).
- 4. Premere il tasto 🖁 🔊 o 🗑 per modificare l'impostazione del costruttore. Il display lampeggia per indicare che è stata effettuata una modifica.
- 5. Premere il tasto verde OK per confermare la modifica. Il display smetterà di lampeggiare.
- 6. Premere il tasto 🕘 🕂 per passare al parametro successivo.
- 7. Premere il tasto **PROGRAM** D per andare al gruppo di parametri dell'installatore categoria 2 (dal parametro n. 1 al 5) e modificare i parametri desiderati con la stessa modalità vista nel punto precedente.
- 8. Per uscire dalla modalità dell'installatore, premere il tasto AUTO, MAN o OFF.

### Tabella dei parametri dell'installatore

| Parametro                                                                                            | Parametro<br>n. | Parametri preimpostati in fabbrica |                                                                                                    | Parametri opzionali |                                                                                                    |
|----------------------------------------------------------------------------------------------------|-----------------|------------------------------------|----------------------------------------------------------------------------------------------------|---------------------|----------------------------------------------------------------------------------------------------|
|                                                                                                    |                 | Display                            | Descrizione                                                                                                    | Display             | Descrizione                                                                                                    |
| Parametri Categoria 1 - Impostazione del termostato programmabile                                    |                 |                                    |                                                                                                    |                     |                                                                                                    |
| Display 12 / 24 ore                                                                                  | 1:CL            | 24                                 | Formato del display in<br>24 ore                                                                                                    | 12                  | Formato del display da<br>12 ore.                                                                              |
| Reset dell'ora /<br>della temperatura<br>programmata                                                 | 2:rP            | 1                                  | Profilo dell'ora/ della<br>temperatura impostato sul<br>valore predefinito<br>Cambia in 0 quando viene<br>modificato uno dei profili<br>dell'ora/della temperatura | 0                   | L'ora / la temperatura sono<br>quelle programmate<br>Per ripristinare il profilo<br>predefinito impostato su 1 |
| Limite superiore<br>della temperatura                                                                | 6:UL            | 35                                 | Limite superiore della<br>temperatura: 35°C                                                                                                    | 21-34               | da 21°C a 34°C, regolazio-<br>ne con incrementi di 1°C                                                         |
| Limite inferiore della temperatura                                                                   | 7:LL            | 5                                  | Limite inferiore della<br>temperatura: 5°C                                                                                                    | 6-21                | da 6°C a 21°C, regolazio-<br>ne con incrementi di 1°C                                                          |
| Compensazione<br>della temperatura                                                                   | 12:tO           | 0                                  | Nessuna compensazione<br>della temperatura                                                                                                    | -33                 | da -3°C a +3°C, regolazio-<br>ne con incrementi di 0,1°C                                                       |
| Larghezza della<br>banda proporzionale                                                               | 13:Pb           | 1.5                                | Banda proporzionale di<br>1,5 gradi                                                                                                    | 1.63                | da 1,6°C a 3,0°C, regolazio-<br>ne con incrementi di 0,1°C                                                     |
| Reimpostazione<br>dei parametri della<br>categoria 1 e 2 sui<br>valori predefiniti                   | 19:FS           | 1                                  | Tutti i parametri impostati<br>sui valori di fabbrica                                                                                                    | 0                   | l parametri vengono modi-<br>ficati come sopra                                                                 |
|                                                                                                    |                 |                                    | Cambia in 0 quando<br>viene modificato uno dei<br>parametri.                                                                                                    | 1                   | Per ripristinare il profilo di<br>fabbrica impostare su 1                                                      |
| Parametri Categoria 2 - Impostazioni del sistema (premere PROGRAM 🕥 per accedere a questa categoria) |                 |                                    |                                                                                                    |                     |                                                                                                    |
| Tempo minimo di<br>funzionamento della<br>caldaia                                                    | 1:Ot            | 1                                  | Tempo di funzionamento<br>minimo 1 minuto                                                                                                    | 25                  | È possibile selezionare un<br>tempo di funzionamento<br>minimo di 2, 3, 4 o 5 minuti                           |
| Frequenza dei cicli                                                                                  | 2:Cr            | 6                                  | 6 cicli all'ora                                                                                                    | 3,9,12              | È possibile selezionare 3,<br>9 o 12 cicli all'ora                                                             |
| Uso della pompa                                                                                      | 5:PE            | 0                                  | Uso della pompa disattivato                                                                                                    | 1                   | Uso della pompa attivato                                                                                       |

Note: Ricordarsi di premere sempre il tasto 🞯 per confermare che si desidera salvare la nuova Configurazione dell'installatore. Per uscire dalla modalità Configurazione dell'installatore, premere il tasto AUTO, MAN o OFF.

## Messa in funzione del sistema

Per andare nella modalità di diagnostica, premere il tasto OFF e poi tenere premuto il tasto 🔋 per 5 secondi. L'unità passa alla modalità dei parametri dell'utente. Tenere quindi premuti contemporaneamente i tasti 🕯 e 🕗 🗭 . L'unità mantiene attivo il relè per 5 minuti e sul display vengono visualizzate le seguenti informazioni: modello, ID, codice data (SS/AA) e somma di controllo. Per visualizzare tali informazioni, premere il tasto 🖡 🙆 o 🖲.

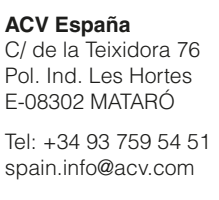

### ACV Italia Via Pana, 92 I-48018 Faenza (RA)

Tel: +39 0546 64 61 44 italia info@acv.com

OFF